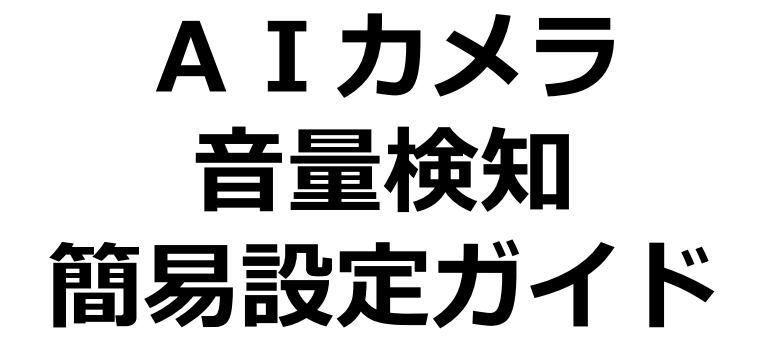

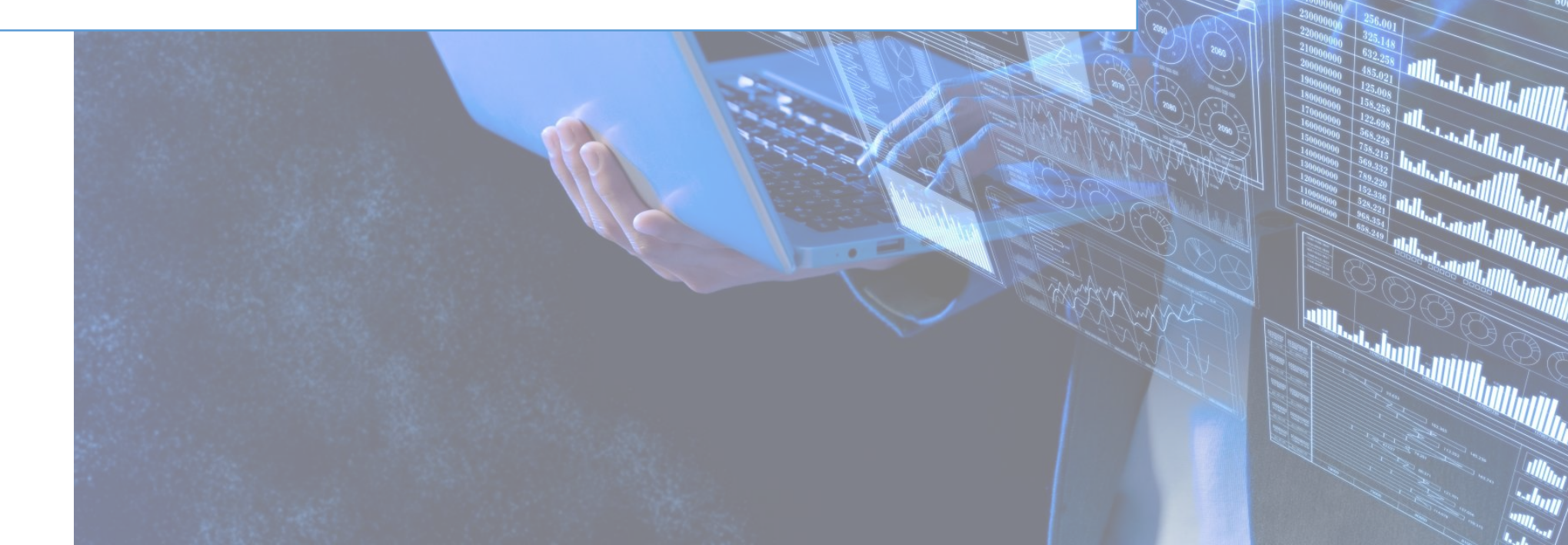

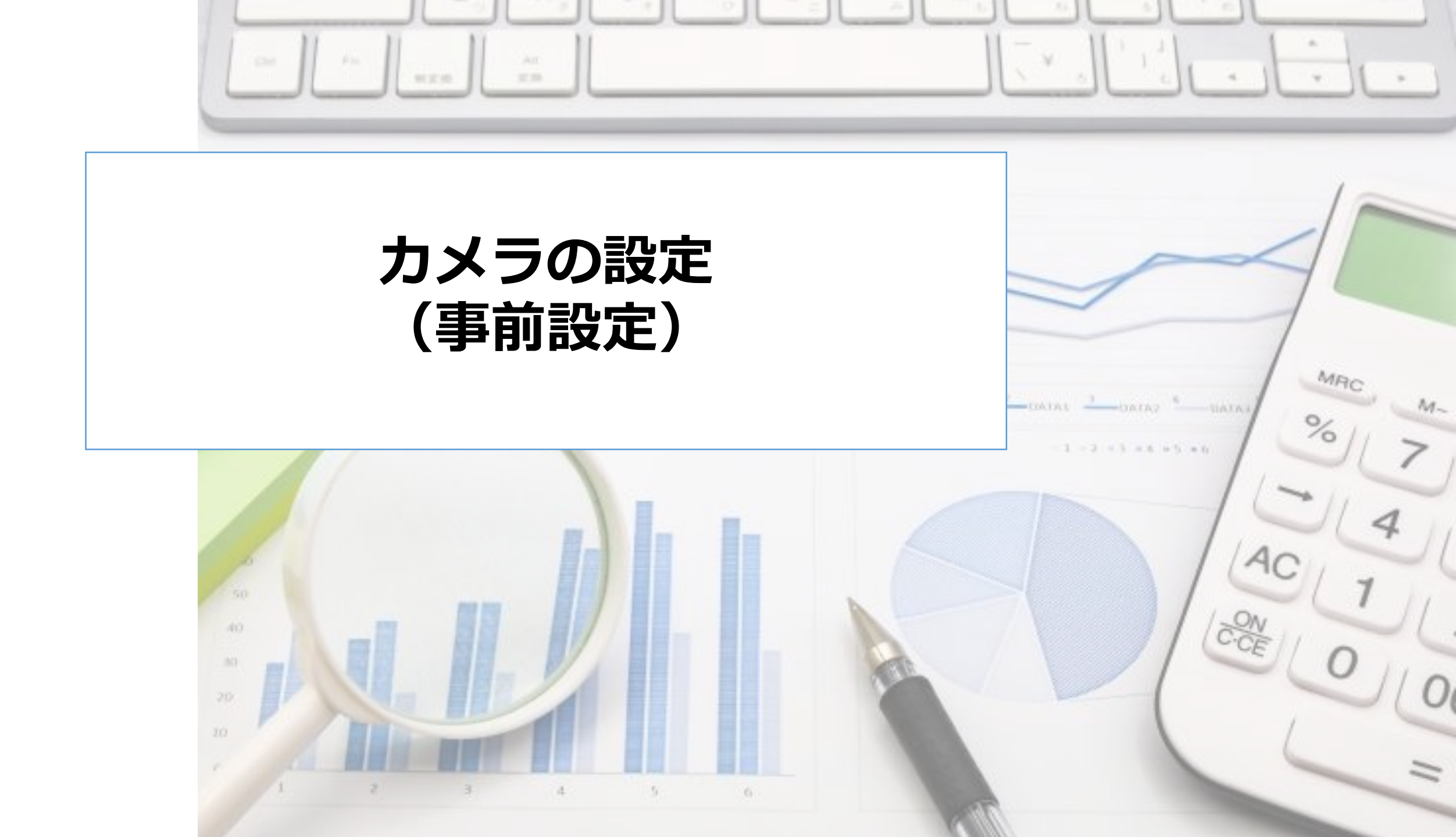

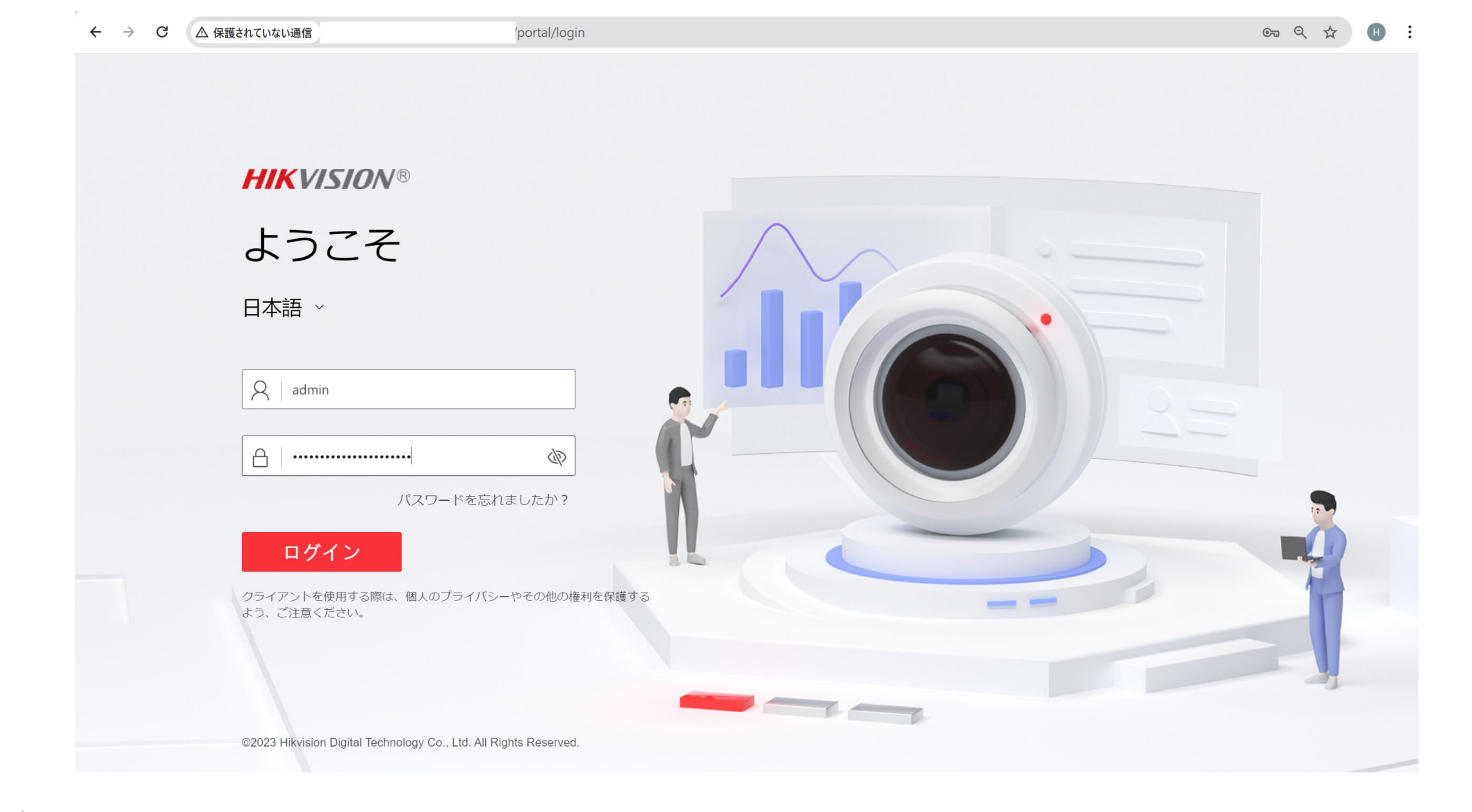

- ・ブラウザにカメラのIPアドレスを入力し、接続します。
- ユーザー名とパスワードでログインします。

| HIKVI    | SION     |     |                 |             |            |           |  |
|----------|----------|-----|-----------------|-------------|------------|-----------|--|
| Ē        | 共通設定     | ビデオ | 音声 ROI 区域       | 城クリッピング 複数  | なストリーム情報表表 | 7         |  |
|          | ローカル     |     | ストリームタイプ        | メインストリーム    | サブストリー/    | ム ストリーム 3 |  |
| <u> </u> | システム     | ~   |                 | ストリーム 4     | ストリーム 5    |           |  |
| (AI)     | ネットワーク   |     | ビデオ種別           | ビデオおよびオーディオ | マトリーム      | ~         |  |
|          | ビデオおよび音声 |     | 解像度             | 2560*1440   |            |           |  |
|          | 画像       |     | ビットレートタイプ       | 可変ビットレート    |            | ~         |  |
|          | ストレージ    | ~   | 画質              | <b></b>     |            | ~         |  |
| ۰        | イベント     | ^   | ビデオフレームレート(fps) | 30          |            | ~         |  |
| _        | イベントと検知  |     | * 문 + ビットレート    | 0100        |            | Khao      |  |
| ಷ        | アラーム設定   |     | 取べしットレート        | 8192        |            | KDh2      |  |
|          | デバイス管理   | ×   | ビデオエンコード        | H.265       |            | ~         |  |
|          | EPTZ     |     | H.265+          | オフ          |            | ~         |  |
|          |          |     | プロフィール          | 中           |            | ~         |  |
|          |          |     | *1フレーム間隔        | 50          |            |           |  |
|          |          |     | SVC             | オン          |            | ~         |  |
|          |          |     |                 |             |            |           |  |
|          |          |     |                 | 保存          |            |           |  |

・設定画面を開き、"ビデオ"のタブをクリックします。

 ・ビデオ種別が『ビデオおよびオーディオストリーム』になっている ことを確認します。

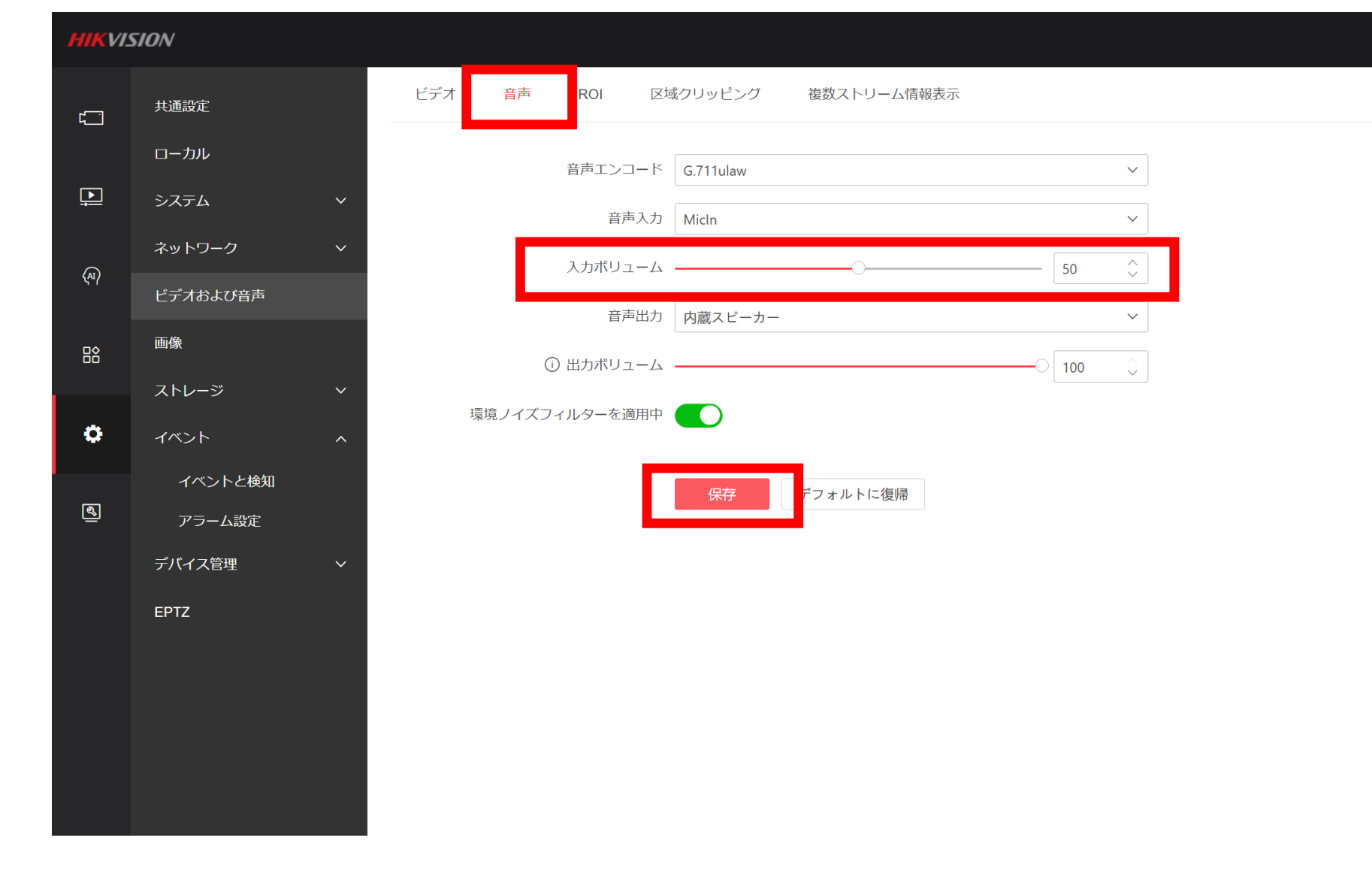

- ・設定画面を開き、"音声"のタブをクリックします。
- ・設置環境に応じて"入力ボリューム"を調整し『保存』します。

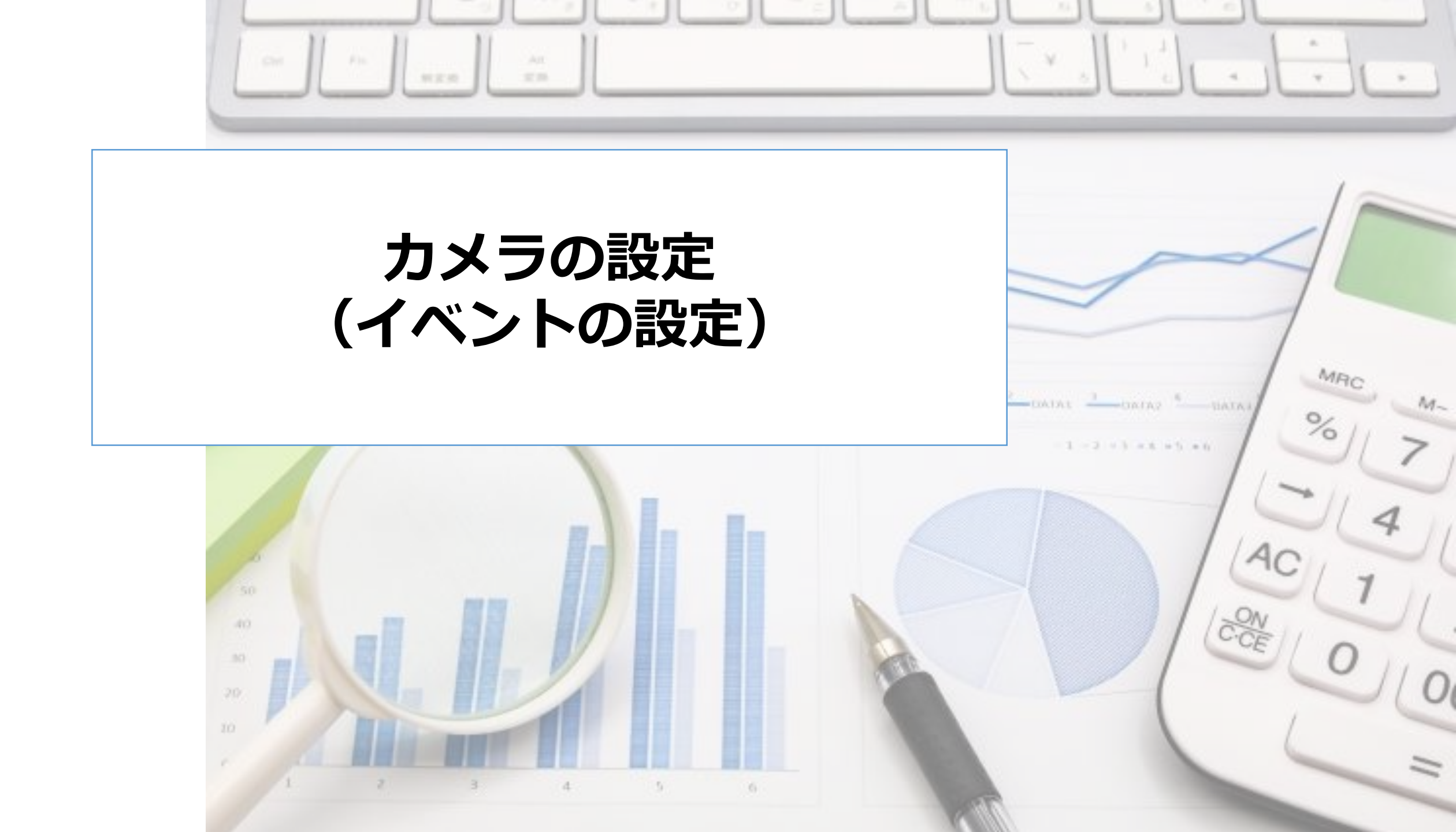

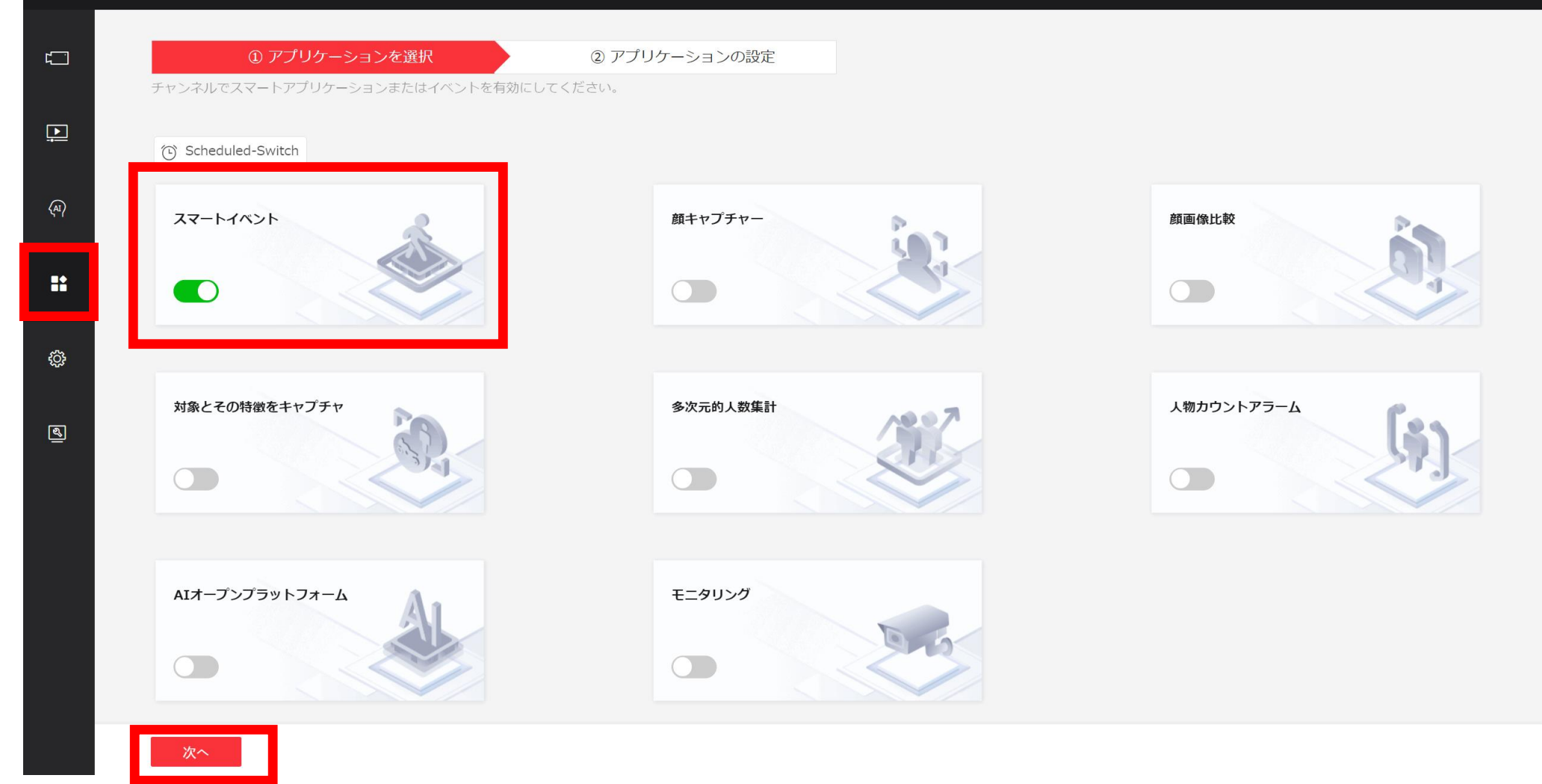

- ・『VCA設定』をクリックします。
- アプリケーションの選択画面で『スマートイベント』を選択します。
- 『次へ』をクリックします。

|   | 共通設定     | 動体検知 | タンパリングアラーム /    | アラーム入力             | 異常 | ビデオ品質診断 | 音声異常検知 | 焦点ぼけ検出             | シーン変更検知 | 振動検知 |
|---|----------|------|-----------------|--------------------|----|---------|--------|--------------------|---------|------|
|   | ローカル     |      | 音声ロス検知          |                    |    |         |        |                    |         |      |
|   | システム     | ~    | 音量急増            |                    |    |         | リアルタ   | イム音量               |         |      |
|   | ネットワーク   | ~    | 感度              | 0                  |    | 50 🗘    |        |                    |         |      |
|   | ビデオおよび音声 |      | 音量のしきい値 ――      | 0                  |    | 50      |        |                    |         |      |
| 3 | 画像       |      | 音量急減            |                    |    |         |        | <b>—————</b><br>現在 |         |      |
|   | ストレージ    | ~    | 警戒スケジュール        |                    |    |         |        |                    |         |      |
|   | イベント     | ^    | 警戒スケジュール        | 編集                 |    |         |        |                    |         |      |
| j | アフーム設定   |      | リンクメソッド         |                    |    |         |        |                    |         |      |
|   | デバイス管理   | ~    | 電子メールを送信        |                    |    |         |        |                    |         |      |
|   | EPTZ     |      | 監視センターに通知       |                    |    |         |        |                    |         |      |
|   |          |      | アラーム出力をトリガー 🔤 す | 「べてを選択<br>->1 A->2 |    |         |        |                    |         |      |
|   |          |      | 録画リンケージ         | べてを選択              |    |         |        |                    |         |      |
|   |          |      | A               | 1                  |    |         |        |                    |         |      |
|   |          |      |                 |                    |    |         |        |                    |         |      |

- ・設定の『イベントと検知』を開きます。"音声異常検知"タブを選択します。
- ・"音声急増"のスライドボタンを"有効化"します。
- ・"監視センターに通知"を有効化し、『保存』ボタンをクリックします。

| HIKVI      | SION     |      |             |      |        |       |         |                    |                          | Q       | <b>於</b> (i) | admin $\checkmark$ |
|------------|----------|------|-------------|------|--------|-------|---------|--------------------|--------------------------|---------|--------------|--------------------|
| ۲ <u> </u> | 共通設定     | 動体検知 | タンパリングアラーム  | /    | アラーム入力 | 異常    | ビデオ品質診断 | 音声異常検知             | 焦点ぼけ検出                   | シーン変更検知 | 振動検知         |                    |
|            | ローカル     |      | 音声ロス検知      |      |        |       |         |                    | ロイム音量                    |         |              |                    |
|            | システム イ   |      | 音量急増        |      |        |       |         | 9770.              |                          |         |              |                    |
| (AI)       | ネットワーク > |      | 感度          |      | 0      |       | 50 🗘    |                    |                          |         |              |                    |
|            | ビデオおよび音声 |      | 音量のしきい値     |      |        | -0 [8 | 35 🗘    |                    |                          |         |              |                    |
|            | 画像       |      | 音量急減        |      |        |       |         | -di-chysenuterante | <b>//////////////</b> 現在 |         |              |                    |
|            | ストレージ イ  |      | 警戒スケジュール    |      |        |       |         |                    |                          |         |              |                    |
| •          | イベント ヘ   |      | 警戒スケジュール    | 編集   |        |       |         |                    |                          |         |              |                    |
| രി         | イベントと検知  |      | リンクメソッド     |      |        |       |         |                    |                          |         |              |                    |
|            | アラーム設定   |      | 南マリ リモビ信    |      |        |       |         |                    |                          |         |              |                    |
|            | デバイス管理 イ |      | 電子メールを送信    |      |        |       |         |                    |                          |         |              |                    |
|            | EPTZ     |      | 監視センターに通知   |      |        |       |         |                    |                          |         |              |                    |
|            |          |      | アラーム出力をトリガー | 」すべて | を選択    |       |         |                    |                          |         |              |                    |
|            |          |      |             | A->1 | A->2   |       |         |                    |                          |         |              |                    |
|            |          |      | 録画リンケージ     | すべて  | を選択    |       |         |                    |                          |         |              |                    |
|            |          |      |             | A1   |        |       |         |                    |                          |         |              |                    |
|            |          |      |             |      |        |       |         |                    |                          |         |              |                    |
|            |          |      |             | 保存   |        |       |         |                    |                          |         |              |                    |

・"リアルタイム音量"を見ながら、音量のしきい値を調整します。
 ※青い波形が赤いラインを超えた場合に検知します。

![](_page_9_Figure_0.jpeg)

## NVRの設定 ※カメラ追加などの詳細は割愛します。

![](_page_9_Picture_2.jpeg)

MRC

M-

HATAN SALAN

LOADAL.

![](_page_10_Figure_0.jpeg)

- ・イベントの設定画面を開き、"音声イベント"タブを選択します。
- ルールを"有効化"します。音声急増が有効になっていることを確認します。
   ※必要に応じて音量のしきい値の再調整を行います。

| <b>HIKVIS</b>               | SION    |   |                                         |                                       |              |                  |          |        |        | 🔊 Q 🗄 🏠   | (i) admin ∨ |
|-----------------------------|---------|---|-----------------------------------------|---------------------------------------|--------------|------------------|----------|--------|--------|-----------|-------------|
| <u>に</u><br>= <i>く</i> ゴビュー | イベント検索  | < | 一般イベント ターゲットイベン                         | ト周縁保護                                 | 異常行動イベント     | サーマル画像イベント       | AIOPイベント | アラーム入力 | 音声イベント | 入退室管理イベント | その他の >      |
|                             | イベント設定  | ^ | チャンネル                                   | [D14] iDS 2CD7146G0 D                 | )            | ~                |          |        |        |           |             |
| <b>〕</b><br>再生              | イベント設定  |   | サゴイベント                                  |                                       |              |                  |          |        |        |           |             |
| <b>a</b>                    | リンケージ設定 |   |                                         |                                       |              |                  |          |        |        |           |             |
| システムイベ<br>ント                | 一括設定    |   | ルール                                     | 警戒スケジュール                              | リンクメソッ       | 4                |          |        |        |           |             |
| (A)<br>アプリケーシ               |         |   | 監視センターに通知する                             |                                       |              |                  |          |        |        |           |             |
| ョンセンター                      |         |   | アラームポップアップウィンドウ                         |                                       |              |                  |          |        |        |           |             |
| デバイスアク<br>セス                |         |   | ブザー                                     |                                       |              |                  |          |        |        |           |             |
|                             |         |   | メールを送信                                  | 電子メール設定                               |              |                  |          |        |        |           |             |
| ストレーン官理                     |         |   | PTZ                                     | [D1] 01 V                             | リンクなし ~      |                  |          |        |        |           |             |
| <b> </b>                    |         |   | その他のリンク                                 | ビデオ録画                                 | アラーム         | 出力               |          |        |        |           |             |
| തി                          |         |   |                                         | [D10] DS-2CD20460                     | G2-IU _ すべて  | <del>.</del>     |          |        |        |           |             |
| メンテナンス                      |         |   |                                         | [D11] DS-2CD2147G                     | G2-LSU □ - 7 | b/レ->1           |          |        |        |           |             |
| と安全性                        |         |   |                                         |                                       |              | [D1]01->1        |          |        |        |           |             |
|                             |         |   |                                         | <ul> <li>[D14] iDS_2CD7146</li> </ul> | GG0_D ∨ □ [D | 2]DS-2CD2786G…   |          |        |        |           |             |
|                             |         |   | _                                       |                                       | -LZ3         | [D2]DS-2CD2786G… |          |        |        |           |             |
|                             |         |   |                                         | [D16] DS-2CD26460                     | G2-IZS V [[[ | 03]DS-2DE5425I…  |          |        |        |           |             |
|                             |         |   |                                         |                                       |              |                  |          |        |        |           |             |
|                             |         |   | r i i i i i i i i i i i i i i i i i i i |                                       |              |                  |          |        |        |           |             |
|                             |         |   |                                         | 保存                                    |              |                  |          |        |        |           |             |
|                             |         |   |                                         |                                       |              |                  |          |        |        |           |             |

- ・ "リングメゾット"タブを開き以下を有効化します。
  - ・ 監視センターに通知する: VMSを利用している場合に有効化します。
  - アラームポップアップウィンドウ:検知時にポップアップ表示したい場合に有効化します。
  - ブザー:検知時にピープ音を鳴らしたい場合に有効化します。
- また、録画を行うカメラのチェックボックスにチェックします。

| HIKVIS                               | TION          |                       |    |             |                  |                   | 詳細設定         | $\times$     |
|--------------------------------------|---------------|-----------------------|----|-------------|------------------|-------------------|--------------|--------------|
|                                      | ストレージスケジュール ^ | チャンネル名                | 有効 | 録画スケジュール    | 詳細設定             | スケジュール詳細          | オーディオを録画 ①   |              |
| 71761-                               | ビデオ録画         | [D1] 01               |    | 終日連続スケジュー > | \$<br>\$         | 休日スケジュールは、他のスケジ   |              |              |
| <b>〕</b><br>再生                       | キャプチャー        | [D2] DS-2CD2786G2-IZS |    | 終日連続スケジュー Y | <b>段</b>         | 定]>[休日]に移動して設定を調整 | ANR ①        |              |
| <u>д</u>                             | 録音            | [D3] DS-2DE5425IWG    |    | 終日連続スケジュー > | ¢3               | ▲ 連続 ▲ イベント       |              |              |
| システムイベ                               | ストレージHDD      | [D4] DS-2CD2647G2HT   |    | 終日連続スケジュー > | 礅                | 00 02 04          | 事前録画 ①       |              |
|                                      | 外部ストレージ       | [D5] DS-2CD2746G2-I   |    | 終日連続スケジュー > | \$               | 月曜                | 30秒          | ~            |
| 、 <sup>、</sup> "<br>アプリケーシ<br>ョンヤンター | 高度な設定         | [D6] DS-2CD6825G0/C   |    | 終日連続スケジュー > | ¢                | 水曜                | 録画)遅延<br>30秒 | ~            |
|                                      |               | [D7] DS-2DE4A425IWG-E |    | 終日連続スケジュー > | \$ <del>\$</del> | - 木曜<br>- 金曜      | ストリームタイプ     |              |
| デバイスアク<br>セス                         |               | [D8] DS-2CD2047G2-LU  |    | 終日連続スケジュー > | ¢                | 土曜                | メインストリーム     | $\checkmark$ |
|                                      |               | [D9] DS-2DE2A404IW    |    | 終日連続スケジュー > | \$ <del>\$</del> |                   | ビデオの有効期限*    |              |
| ストレージ管<br>理                          |               | [D10] DS-2CD2046G2-IU |    | 終日連続スケジュー > | <b>\$</b>        |                   | 期限切れなし       | $\checkmark$ |
| ţĊ                                   |               | [D11] DS-2CD2147G2    |    | 終日連続スケジュー > | ŵ                | 保存 コピー先           |              |              |
| システム設定                               |               | [D12] DS-2CD2747G2T   |    | 終日連続スケジュー > | <u>څ</u>         |                   | 保存キャンセル      |              |
| <b>ミ</b><br>メンテナンス                   |               | [D13] DS-2CD2086G2-IU |    | 終日連続スケジュー > | \$               |                   |              |              |
| と安全性                                 |               | [D14] iDS_2CD7146G0_D |    | 終日連続スケジュー > | <b>\$</b>        |                   |              |              |
|                                      |               | [D15] 2CD2647G2T-LZS  |    | 終日連続スケジュー > | \$               |                   |              |              |
|                                      |               | [D16] DS-2CD2646G2-I  |    | 終日連続スケジュー > | \$               |                   |              |              |
|                                      |               |                       |    |             |                  |                   |              |              |
|                                      |               |                       |    |             |                  |                   |              |              |

・録画のスケジュール設定画面で"オーディオ録画"を有効化します。
 ※設定の詳細は割愛します。

![](_page_13_Figure_0.jpeg)

![](_page_14_Picture_0.jpeg)

- ・NVRのイベント設定で、"ポップアップ表示"を有効化します。
- 実際に大きな音声を検知した際に、通知することを確認します。
   ※適切に検知できない場合、感度やしきい値の微調整が必要です。

![](_page_15_Picture_0.jpeg)

- カメラ内蔵のマイクは、人の声以外の環境音も拾うため、誤って音を検知してしまう場合がございます。
- また、マイクは適切な範囲内で使用しないと、正確に音声を認識できない 場合があります。
- あくまでも「抑止効果」としてのご利用をお勧めいたします。